管理画面

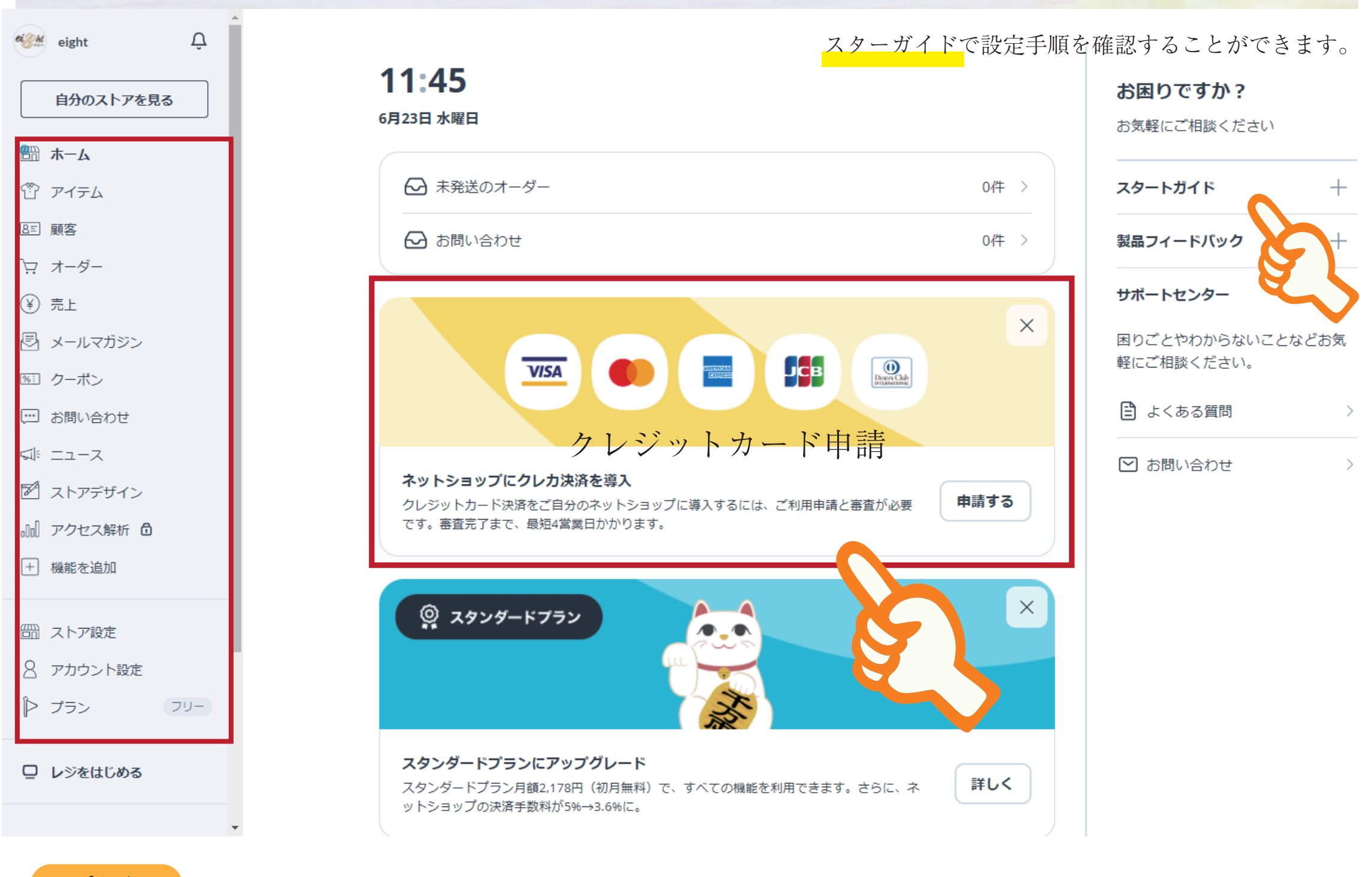

### 手順

①アカウント設定→②ストア設定→③機能追加→④アイテム→⑤クレジットカード審査
 ※ストアを公開設定にしましょう。

クレジットカード審査の審査期間の目安は2週間くらいで通知がきます。

アカウント設定 eight eight Δ アカウント設定 自分のストアを見る メールアドレス変更 変更する 岡 ホーム (学) アイテム パスワード変更 変更する 8三 顧客 事業者情報 → アカウント登録時の内容を変更できます。 マ オーダー 事業者情報 変更する (¥) 売上 プロフィール → ネットショップの紹介文を作成できます。 プロフィール編集 変更する 尽 メールマガジン 121 クーポン 電話番号 電話番号 登録する ☆ ニュース STORES の他ストアで購入をする際に、 お届け情報 → お届け先情報 登録する お届け先として指定する住所です。 ストアデザイン 他ストアで購入をする際に利用できる ↓ アクセス解析 🗗 クレジットカード情報 → クレジットカード情報 登録する クレジットカードを登録できます。 + 機能を追加 振り込み口座 → 売り上げの振り込み口座です。 振り込み先口座 登録する 岡 ストア設定 🔗 アカウント設定 メール通知設定 変更する ▶ プラン 退会 退会する

# 02ストア設定

送料設定は、後からでも設定・変更が可能ですが、 あらかじめ設定をしたほうがスムーズに開店ができます。

| eight O                                                | ストア設定                                           |                 |
|--------------------------------------------------------|-------------------------------------------------|-----------------|
| 自分のストアを見る                                              | ストア情報                                           |                 |
| ∰ ホーム                                                  | ストア名 eight                                      |                 |
| PTFL                                                   | 編集可能です。                                         |                 |
| 8三 顧客                                                  | URL https:// .stores.jp                         | 独自ドメインにする       |
| ☆ オーダー                                                 |                                                 |                 |
| (¥) 売上                                                 | 公開                                              |                 |
| 図 カーポン                                                 |                                                 |                 |
|                                                        | 現在のプラン                                          |                 |
|                                                        | フリー                                             | 9 スタンダードプランについて |
| 🕅 ストアデザイン                                              |                                                 |                 |
| 』』 アクセス解析 Ĝ                                            | 基本設定                                            |                 |
| + 機能を追加                                                | ストア説明 → ストア説明文,SNS 情報を設定できます。                   | 編集する            |
| <ul><li> <sup>(1)</sup> ストア設定     </li><li> </li></ul> | ■ ##@#WikkE ################################### | 編集する            |
| ₽ 73 79-                                               | ■ ストアの決済方法  決済方法  → 利用できる決済が確認できます。             | 編集する            |
|                                                        | 習 送料設定 → 郵便、宅配便、その他、設定ができます。                    | 編集する            |
|                                                        | 詳細設定                                            |                 |
|                                                        | ↓ ボタンを設置                                        | 設置する            |
|                                                        |                                                 |                 |

| Ē. | 購入オプション       | 設定する |
|----|---------------|------|
|    | 告知ボード         | 編集する |
| ?  | FAQ           | 編集する |
| À  | Instagram販売連携 | 編集する |
|    | 発送完了メール ⑦     |      |
|    | 在庫数表示 ②       |      |

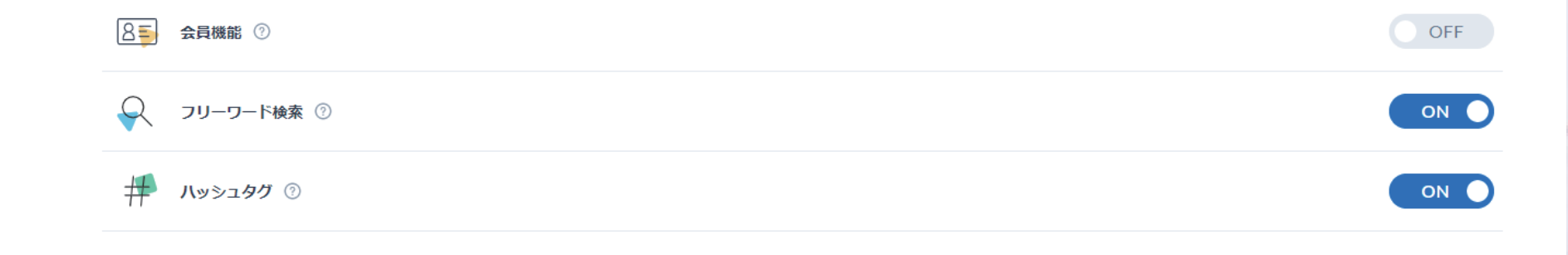

送料設定について

デフォルトで普通郵便、宅急便、ポスト便の設定を用意されています。

(料金設定の詳細は、お客様で行います。)

- ·全国地域一律
- ·地域別設定

・設定金額以上で送料無料設定が可能です。

| <b>1</b> 2 楼                                                                              | 態追加                                     |                                                                                                    |                                |     |
|-------------------------------------------------------------------------------------------|-----------------------------------------|----------------------------------------------------------------------------------------------------|--------------------------------|-----|
| UU <sup>1</sup>                                                                           | く使う                                     | 基本的な機能を紹介し                                                                                                | ています。                          |     |
| eight       Q         自分のストアを見る                     ホーム                                   | ▲<br>アドオン<br>新着・ア                       | <b>ン<br/>マプデート</b><br>在庫数一括更新 ⑦<br>アイテムの在庫数をcsvで一括登録できます。(PC限定)                                           |                                | OFF |
| <ul> <li>○ 顧客</li> <li>☆ オーダー</li> <li>◆ 売上</li> <li>● メールマガジン</li> <li>○ クーポン</li> </ul> | tin tin tin tin tin tin tin tin tin tin | 送り状CSV出力(ヤマトB2クラウド) ⑦<br>ヤマトの送り状発行サービスに対応したCSVを出力できます。(PC限<br>配送情報-括登録 ⑦<br>オーダーの配送情報をCSVで一括登録できます。(PC限定) | 定)                             | OFF |
| <ul> <li>□ お問い合わせ</li> <li>□ ニュース</li> <li>□ コトマごぜ へ</li> </ul>                           | rt                                      | 送料詳細設定 ⑦<br>発送手段を自由に作成し、アイテムごとに設定できます。<br>納品書PDF出力 ⑦                                                      | 送料詳細設定 → 送料を自由に設定できるようになるります   |     |
| <ul> <li>ビ ストアテライン</li> <li>              世 機能を追加      </li> <li></li></ul>               |                                         | 納品書をPDFでダウンロードできます。(PC限定)<br>シール ⑦<br>注目アイテムをアピールするためのシールを貼ることができます。                                      |                                |     |
| <ul><li>8 アカウス</li><li>▶ プラン</li></ul>                                                    | Ę                                       | オーダーCSV出力 ⑦<br>オーダー情報をcsv出力できるので管理が簡単になります。(PC限定)                                                         | )                              | OFF |
| ロ レジをはい                                                                                   | 21-70                                   | 機能を拡張しよう<br><b>アイテムー括登録 ⑦</b><br>複数のアイテムをcsVで一括登録できます。(PC限定)                                              | アイテムー括登録 → CSV で設定ができるようになります。 |     |
| 4                                                                                         |                                         | <b>ダウンロード販売</b> ⑦<br>音楽や動画などのデジタルコンテンツを販売することができます。                                                       |                                | OFF |
|                                                                                           | Ŵ                                       | <b>定期便 ⑦</b><br>1ヶ月毎などの期間で、定期的に商品を販売することができます。                                                            |                                | OFF |
|                                                                                           |                                         | 電子チケット ⑦<br>電子チケットを販売できるようになります。                                                                          |                                | OFF |
|                                                                                           |                                         | <b>冉人何お知らせ</b> (少)<br>アイテムの再入荷お知らせメールを配信することができます。<br>Instagram画像連携(⑦)                                    |                                | OFF |
|                                                                                           |                                         | アイテム登録時に、Instagramの写真を選択できるようになります。<br><b>予約販売</b> ②<br>予約を生に受け付け、後日マイテムを配送することができます。                     |                                |     |
|                                                                                           |                                         | まため販売 ⑦<br>アイテムを同時購入した時に割引が設定できるようになります。                                                                  |                                | OFF |
|                                                                                           |                                         | <b>販売期間設定</b> ②<br>アイテムの販売期間を設定することができます。                                                                 |                                |     |
|                                                                                           |                                         | <b>購入個数制限 ②</b><br>カートに入れられるアイテムの個数制限をすることができます。                                                          |                                | OFF |
|                                                                                           |                                         | <b>配送先別指定</b> ⑦<br>お届け先を別に出来る住所フォームを追加できます。                                                               | 配送先別指定 → 購入時に別の住所に配送設定ができます。   | OFF |

|          | 購入者に商品レビューを書いてもらうことができます。                              |                                   |      |
|----------|--------------------------------------------------------|-----------------------------------|------|
| F        | <b>倉庫サービス</b> ⑦<br>在庫商品をSTORESの倉庫に送るだけで、保管・発送業務を代行します。 |                                   | OFF  |
| GA       | Google Analytics ⑦<br>あなたのストアに訪れたユーザーのアクセス情報をより詳しく分析。  |                                   | OFF  |
| <b>!</b> | FAQ ⑦<br>ストアにFAQページを設置することができます。                       |                                   | ON O |
|          | <b>告知ボード ⑦</b><br>ストア訪問時に告知ボードが表示され、情報等をアピールすることができ    | きます。                              | ON O |
| <u>%</u> | <b>クーポン</b> ⑦<br>セール用の割引クーポンなどを発行することができます。            | クーポン → 割引クーポンを発行できます。             | ON O |
| 1        | ニ <b>ュース</b> ⑦<br>ストアからのお知らせページを作成することができます。           |                                   | ON O |
|          | <b>アクセス解析</b> ⑦<br>ストアの訪問者数などをシンプルな画面で確認できます。          |                                   | OFF  |
|          | <b>メールマガジン</b> ⑦<br>顧客に対して、メールマガジンを配信することができます。        |                                   | ON O |
|          | お問い合わせ ⑦<br>お客様からのお問い合わせを一覧で確認できるようになります。              |                                   | ON O |
| 特別なス     | トアを運用しよう                                               |                                   |      |
| A        | 英語対応 ⑦<br>ストアが自動的に英語に切り替わり、海外販売ができるようになります。            |                                   | OFF  |
|          | <b>年齢制限 ⑦</b><br>お酒や成人向け商品など年齢制限の確認ページを追加することができます     | Γ.                                | OFF  |
| 2        | <b>シークレット</b> ⑦<br>ストアにパスワードを設定することができます。              |                                   | OFF  |
| ストアを     | 連携しよう                                                  |                                   |      |
| À        | Instagram販売連携 ⑦<br>Instagramでアイテムを販売できるようになります。        | Instagram 連携 → インスタグラムで商品が販売できます。 | ON O |
|          | 広告タグ ⑦<br>Google 広告、Yahoo! プロモーション広告などのタグを設定できます。      |                                   | OFF  |
| <b></b>  | LINE連携 ⑦<br>LINEのトークルームでストア運営ができるようになります。              | LINE 連携 → 売上、入金、未配送オーダーが確認できます。   | OFF  |
|          |                                                        |                                   |      |

| 0.4              |                                                                                                  |                  |
|------------------|--------------------------------------------------------------------------------------------------|------------------|
| 商品               | 山設定                                                                                              |                  |
| <b>し</b> 4<br>1商 | 品登録をしましょう。                                                                                       | 商品が登録できます。       |
| eight Q          | アイテム                                                                                             | Q ↑↓ 🔅 + アイテムを作成 |
| 自分のストアを見る        | アイテム名                                                                                            | 在庫    公開         |
| 🕮 ホーム<br>資 アイテム  | ビンクバラ (30本入り) デモ商品です。<br>販売期間: 2021-06-21 00:00 ~ 2021-06-30 23:59<br>発送予定: 2021年4月中旬~ 2021年5月中旬 | 1 公開 🕥 💳         |
| BEI 顧客           |                                                                                                  |                  |
| <u>`</u> 只 オ−ダ−  |                                                                                                  |                  |
| (美) 売上           |                                                                                                  |                  |
| 尽 メールマガジン        |                                                                                                  |                  |
| 1811 クーポン        |                                                                                                  |                  |
| 💬 お問い合わせ         |                                                                                                  |                  |
| 気: ニュース          |                                                                                                  |                  |
| ☑ ストアデザイン        |                                                                                                  |                  |
| 。101 アクセス解析 ①    |                                                                                                  |                  |
| +  機能を追加         |                                                                                                  |                  |
| 留 ストア設定          |                                                                                                  |                  |
| 8 アカウント設定        |                                                                                                  |                  |
| ▶ プラン フリー        |                                                                                                  |                  |
| 」レジをはじめる         |                                                                                                  |                  |
| 4 ×              |                                                                                                  |                  |

### アイテム編集

### 基本設定

| アイテム画像 必須 ⑦ | <image/> <image/> <image/> <image/> <image/> <image/> <image/> <image/> <image/> <image/> <image/> <image/> <image/> <image/> <image/> <image/> <image/> <image/> <image/> <image/> <image/> <image/> <image/> <image/> <image/> <image/> |
|-------------|----------------------------------------------------------------------------------------------------|
| アイテム名 必須    | 季節のアレンジメント                                                                                                    |
| 価格(税込) 必須 ⑦ | ¥ 5500 標準税率:10% ▼                                                                                                    |
| 割引率         | 0 %OFF                                                                                                    |
| アイテム説明 必須 ⑦ | 誕生日、お祝いに花をプレゼントしてみてはいがかでしょうか?                                                                                                    |

### 販売設定

| 送料の内容が設定できます。 |                                                                 |
|---------------|-----------------------------------------------------------------|
| 宅配便           | •                                                               |
| 送料を設定する       |                                                                 |
| 公開            |                                                                 |
|               | <ul> <li>送料の内容が設定できます。</li> <li>宅配便</li> <li>送料を設定する</li> </ul> |

### バリエーション

## 

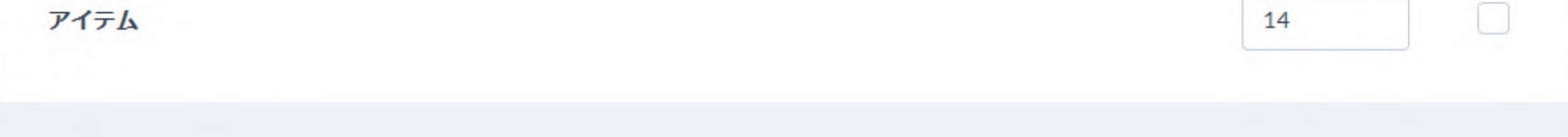

### カテゴリー・タグ

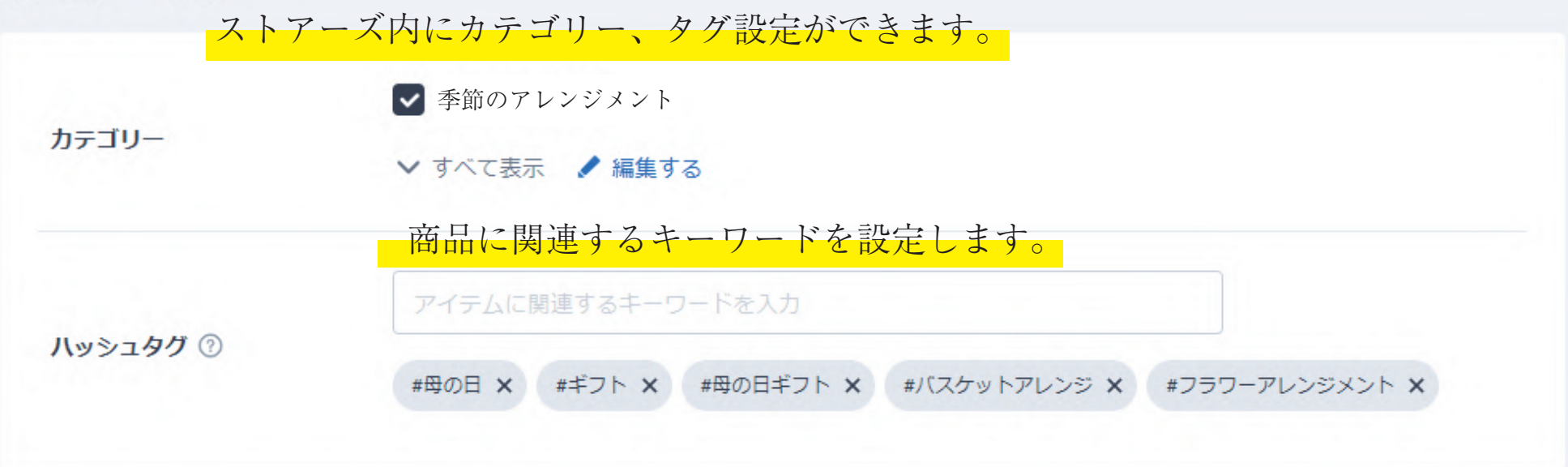

| 保存する |
|------|
|------|

### ● アイテムを削除

# 05 クレジットカード審査 管理画面のトップに戻って、審査ボタンを押す。 クレジットカード決済利用申請

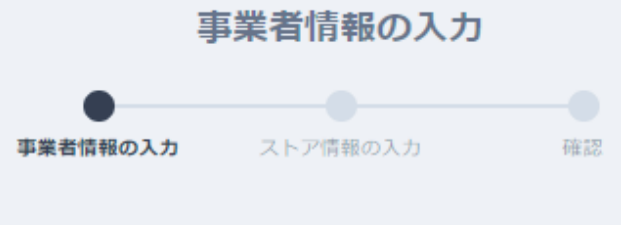

対象ストア:「eight」

※申請する内容は特定商取引法に関する表記と一致させる必要があります

| 事業者情報  | 個人,個人事業主,法人から選択します。                             |
|--------|-------------------------------------------------|
| 事業形態 ⑦ | 個人事業主  ▼                                        |
| 代表者情報  | 誤字、脱字があると落ちるケースが多くみられます。<br>間違いがないように気を付けてましょう。 |
| 氏名     | 姓     名                                         |
| 氏名[カナ] | セイ                                              |
| 生年月日   | 年 • 月 • 日 •                                     |
| 代表者住所  | 郵便番号<br>1500011 都道府県・市区町村が自動入力されます<br>都道府県      |
|        | 東京都 ▼                                           |

### 市区町村

渋谷区東

### 市区町村[カナ]

シブヤクヒガシ

### 番地

3-16-3

### 建物名·部屋番号 任意

エフニッセイ恵比寿ビル4階

### 建物名・部屋番号[カナ] 任意

エフニッセイエビスビル4カイ

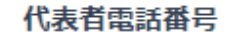

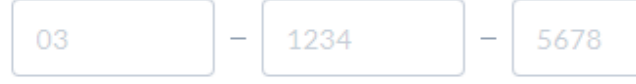

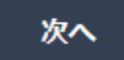

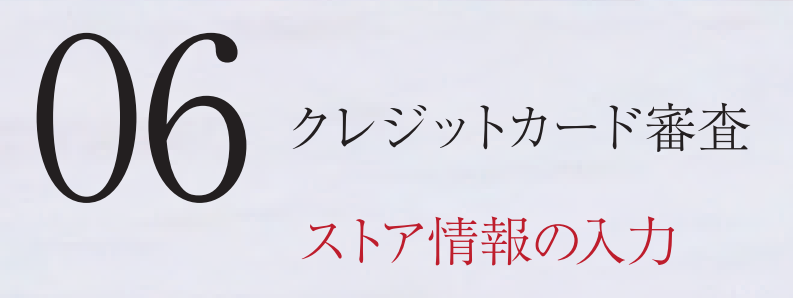

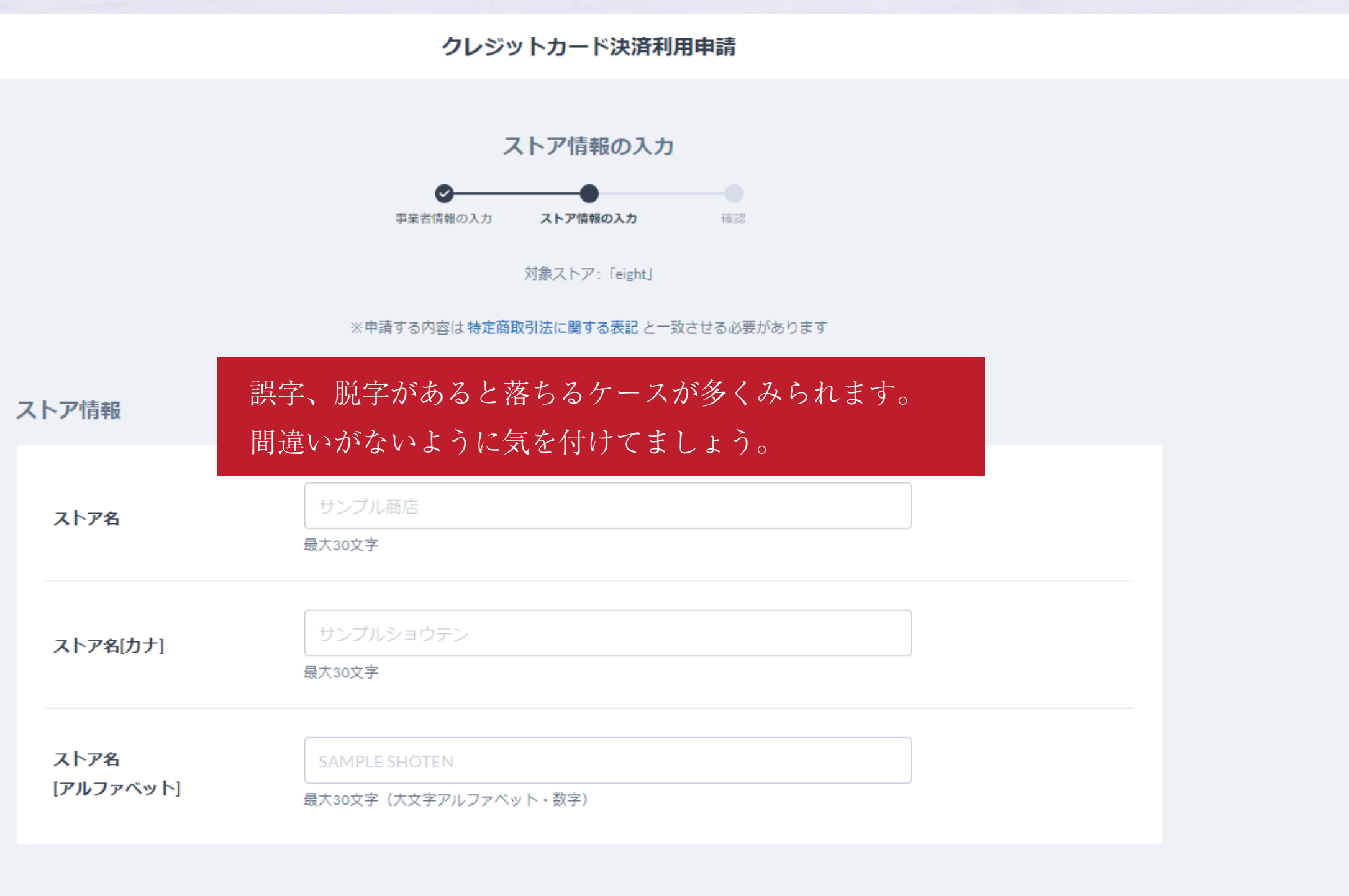

| E  | 6 | E | 5 | D | D | ~ |
|----|---|---|---|---|---|---|
| 77 | X | 2 | U | r | 3 | н |

| 代理店コード 任意 | CS000<br>代理店コードをお持ちの方のみ | 5入力ください |  |  |
|-----------|-------------------------|---------|--|--|
|           |                         | 次へ      |  |  |

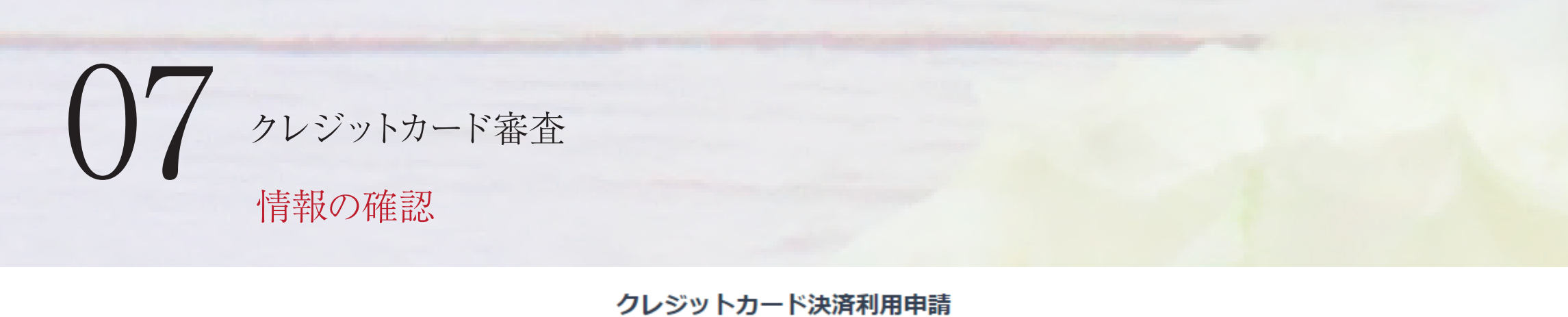

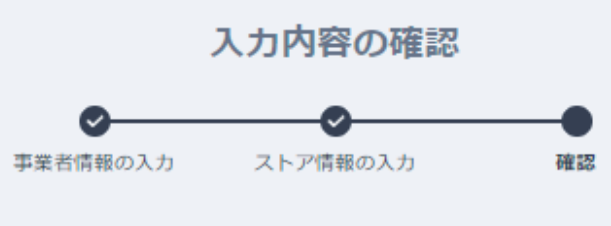

対象ストア:「eight」

※申請する内容は特定商取引法に関する表記と一致させる必要があります

| 事業者情報 |    |  | 🖊 内容を修正 |
|-------|----|--|---------|
| 事業形態  | 個人 |  |         |

### 代夷者情報

| 代詞 | <b>表者</b> 情報 | 入力した内容が確認できます。 | • 内容を修正 |
|----|--------------|----------------|---------|
|    | 氏名           |                |         |
|    | 氏名[力ナ]       |                |         |
|    | 生年月日         |                |         |
|    |              | 郵便番号           |         |
|    |              | 都道府県           |         |
|    | 代表者住所        | 市区町村・番地        |         |
|    |              | 市区町村・番地[カナ]    |         |
|    |              | 建物名・部屋番号       |         |
|    |              | 建物名・部屋番号[カナ]   |         |

### ストア情報

✔ 内容を修正

|         | 入力した    | 内容が確認できます。 |  |
|---------|---------|------------|--|
| ストア名    |         | eight      |  |
| ストア名[カナ | ·]      | エイト        |  |
| ストア名[アル | ・ファベット] | EIGHT      |  |

### 販売内容

| <b>辰売内</b> 容 | 入力した内容が確認できます。 | <ul> <li>/ 内容を修正</li> </ul> |
|--------------|----------------|-----------------------------|
| 取り扱い商        | る メンズ          |                             |
| 免許・資格        | 号              |                             |
| 商品価格帯        | 5000円~10000円   |                             |
| 販売・取引        | 5法 訪問販売をしている   |                             |
|              |                |                             |

その他・追加情報

✓ 内容を修正

代理店コード

上記内容で申請する

※お客様の情報を第三者に不当に提供/利用許可をすることは一切ございません

※審査が完了するまで、申請内容の変更はできません